# Adding a Font Practice

Very often you want to add new fonts to your computer. They add functionality to your computer because you can type using different fonts than the ones that are originally available with your computer. Follow the steps below to add a font to your computer.

**Remember that you have to be logged in as an administrator to add a font to your computer.** Ask your teacher to help you log in as an administrator. Remember that you are to only to the changes described below. Doing any other changes could damage the computer and get you in trouble.

## 1. Obtaining a Font Online

- 1. Open your favorite web browser such as Google Chrome or Mozilla Firefox.
- 2. Navigate to www.1001freefonts.com
- 3. Explore the site and find a font that you would like to add to your computer.
- 4. Once you have a font that you wish to download, click on the **windows download button**. The button is located on the right side of the web page.

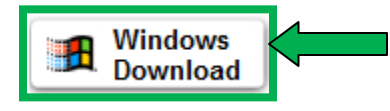

5. A dialogue box is displayed.

6. Pay attention to the name of the file being downloaded.

| ΠL | Acharmingro                                      | nt.zip                                      |  |  |  |  |  |
|----|--------------------------------------------------|---------------------------------------------|--|--|--|--|--|
| 11 | which is: WinRAR ZIP archive (226 KB)            |                                             |  |  |  |  |  |
|    | from: http://1001ff.1001freefonts.netdna-cdn.com |                                             |  |  |  |  |  |
|    | What should Firefox do with this file?           |                                             |  |  |  |  |  |
|    | Open with                                        | WinRAR archiver (default)                   |  |  |  |  |  |
|    | Save File                                        |                                             |  |  |  |  |  |
|    | _                                                |                                             |  |  |  |  |  |
|    | Do this <u>a</u> uto                             | omatically for files like this from now on. |  |  |  |  |  |

7. Select the **Save File** option in the dialogue box.

|   | Opening ACharmingFont.zip                                      |  |  |  |  |  |  |  |  |
|---|----------------------------------------------------------------|--|--|--|--|--|--|--|--|
|   | You have chosen to open:                                       |  |  |  |  |  |  |  |  |
|   | ACharmingFont.zip                                              |  |  |  |  |  |  |  |  |
|   | which is: WinRAR ZIP archive (226 KB)                          |  |  |  |  |  |  |  |  |
|   | from: http://1001ff.1001freefonts.netdna-cdn.com               |  |  |  |  |  |  |  |  |
|   | What should Firefox do with this file?                         |  |  |  |  |  |  |  |  |
| - | Open with WinRAR archiver (default)                            |  |  |  |  |  |  |  |  |
|   | Save File                                                      |  |  |  |  |  |  |  |  |
|   | Do this <u>a</u> utomatically for files like this from now on. |  |  |  |  |  |  |  |  |
| ł | OK Cancel                                                      |  |  |  |  |  |  |  |  |
|   |                                                                |  |  |  |  |  |  |  |  |

- 8. Click OK.
- 9. The file is downloaded to the web browser's default download folder. For Mozilla Firefox the file can be found in **Start→** Documents → Downloads.
- 10. Navigate to the download folder and locate the file.

#### 2. Scan and Extract the File

- 1. Do not open the file. It must first be scanned for viruses and/or malware.
- 2. Right click on the file.

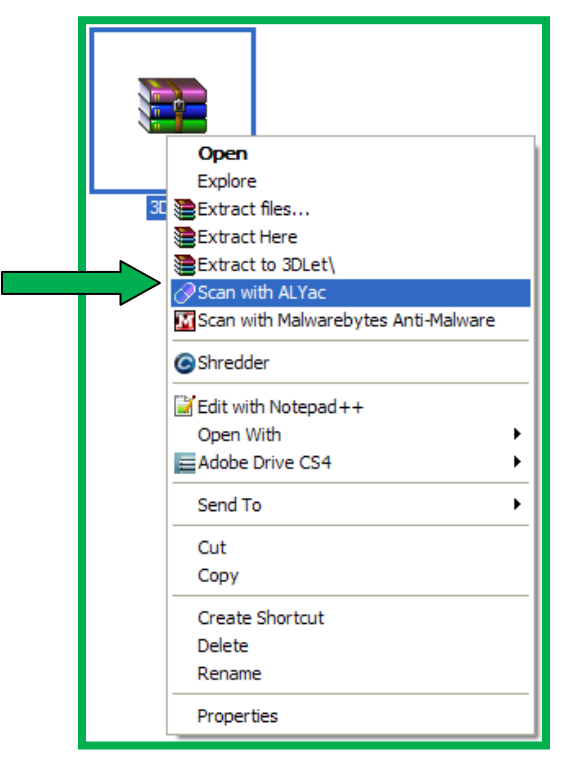

- 3. Select **Scan with ALYac** from the menu.
- 4. The anti-virus program will scan the file for viruses.

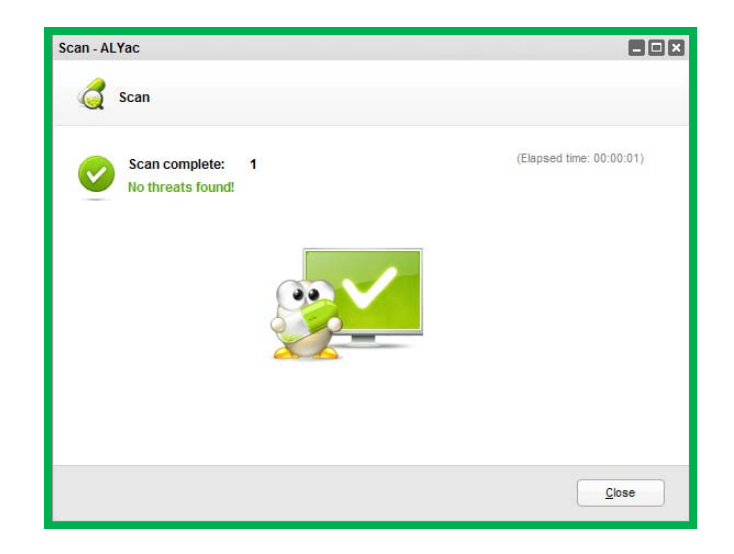

- 5. If the file is clean and no threats are detected you may continue. If the file contains threats, raise your hand and tell the teacher.
- 6. Right click the file a second time and choose **Extract Here** from the menu.

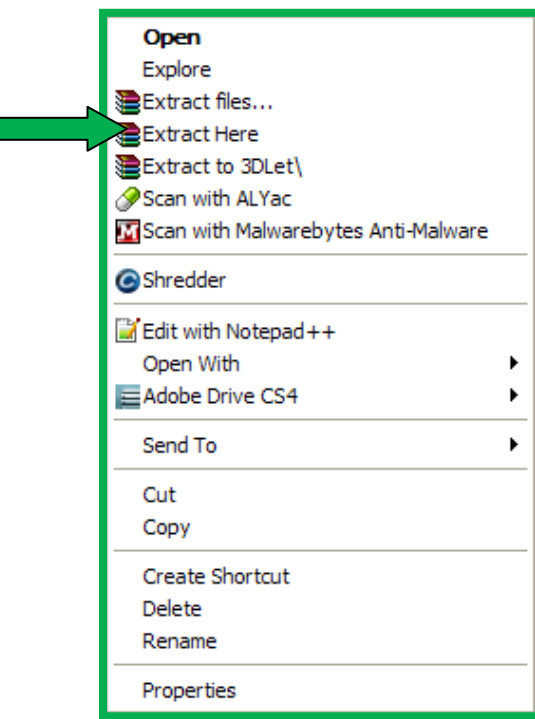

7. The font and possibly other files are extracted and now visible.

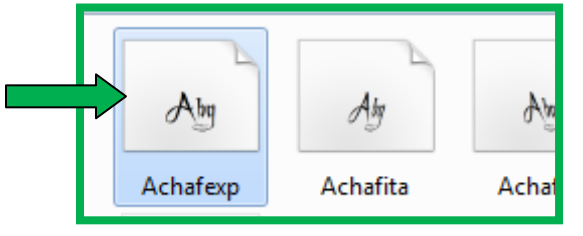

8. Double click the font file to check what the letters, numbers, and symbols look like for that font. Remember that many free fonts will not provide a full list of letters and or numbers.

A Charming Font Expanded (TrueType) 🕘 Install Print Font name: A Charming Font Expanded . Version: 1.03 TrueType Outlines ahafahiphmoppretavwxuz ABCDEFGHIKIMNOP&RSTUVWXYZ 1234567890.;;;`"(!?)+-\*/= 12 The quick brown fox\_jumps over the lozy ilog 1234-567898 The quick brown fox jumps over the lazy dog. 1234,567890 The quick brown fox jumps over the lazy dog. 1234,567890 24 The quick brown fox jumps over the lazy dog. 1234 -26 36 he quick brown fox jumps over the lazy dog quick brown fox jumps over the. he 60

- 9. Close the dialogue box.
- 10. Right click the font and select copy.

### 3. Open the Control Panel

- 1. Click start
- 2. Control Panel

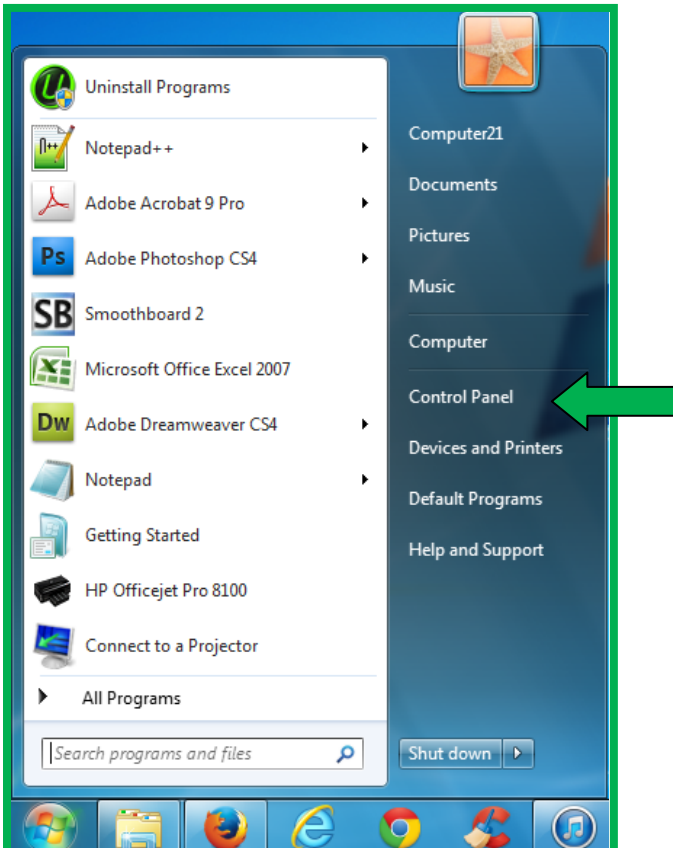

3. In the control panel double click on Appearance and Personalization

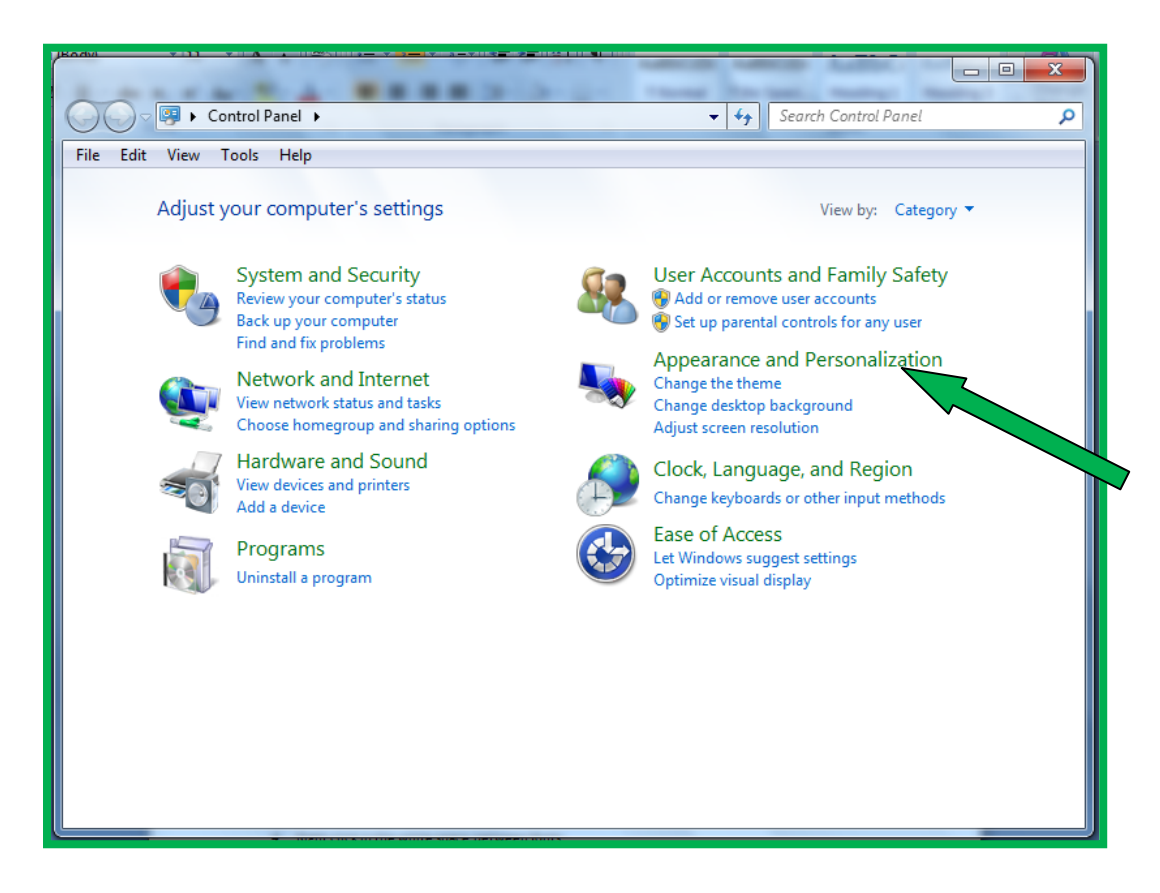

4. Click on Fonts

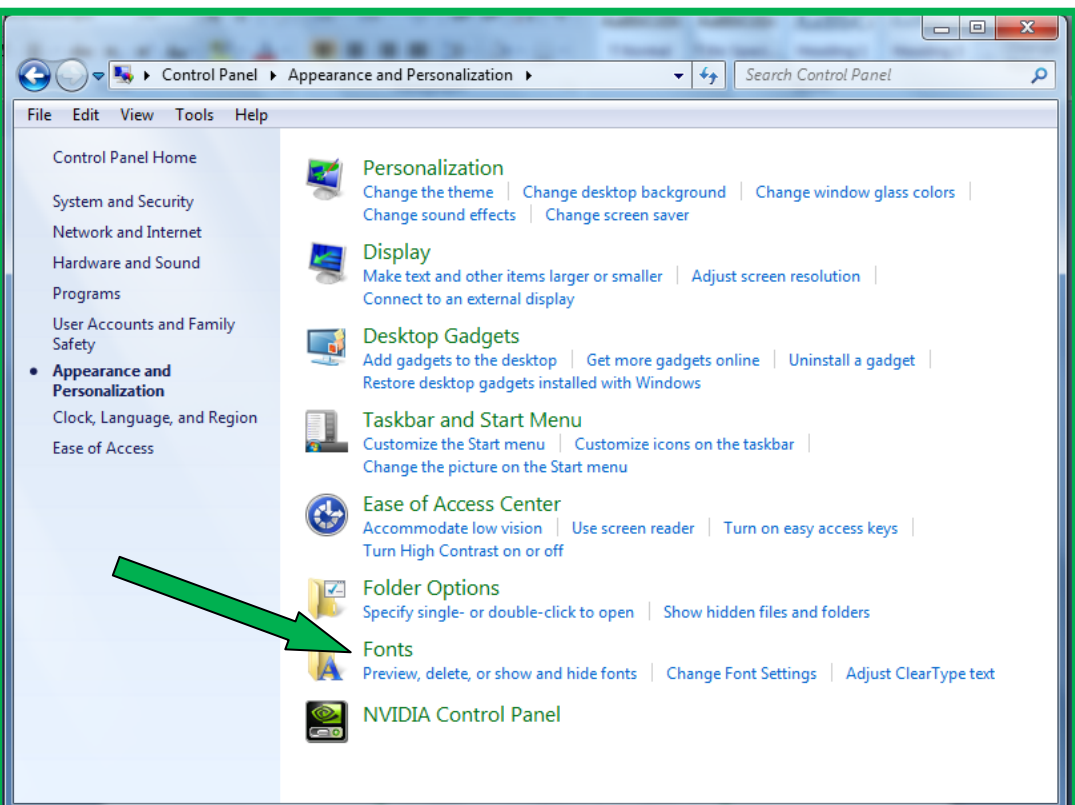

5. Right click in the white space between fonts.

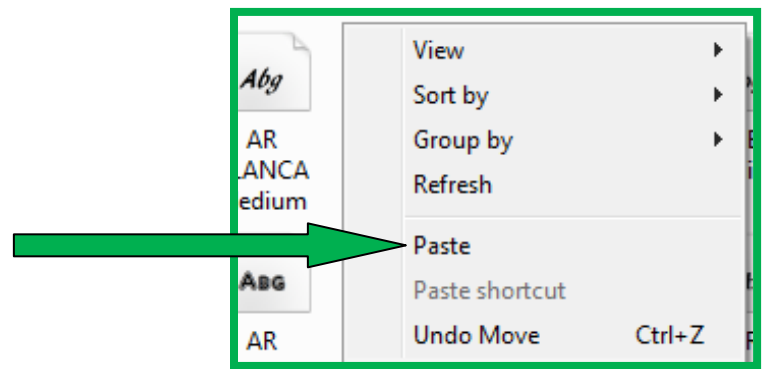

- 6. Select **Paste** from the menu.
- 7. The font is now available to use in any program.

#### 4. Use the New Font in Microsoft Word

- 1. Turn on Microsoft Word.
  - a. Start → All Programs → Microsoft Office → Microsoft Word 2007

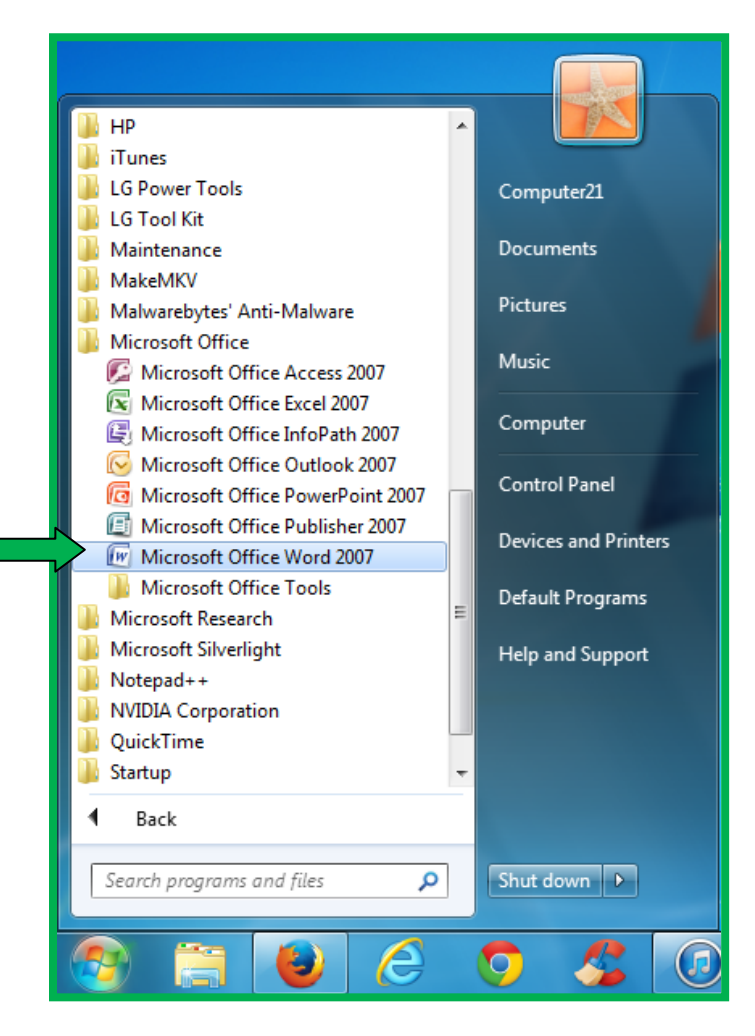

2. Once Microsoft Word starts, select the **Font button** in the Ribbon.

| Ca        | 😱 🖟 🤊 - ೮ 🖨 🐧 🖶 🕉 🏷 ) = |          |                |       |                                             |    |  |  |
|-----------|-------------------------|----------|----------------|-------|---------------------------------------------|----|--|--|
|           | Hon                     |          | Insert         | Page  | Layout                                      | R  |  |  |
|           | ×<br>1                  | Ca       | libri (Body)   |       | <u> </u>                                    |    |  |  |
| <br>Dacte |                         | B        | IU             | abe ) | <b>K</b> <sub>2</sub> <b>X</b> <sup>2</sup> | AB |  |  |
| Taste     | 1                       | ab       | - <u>A</u> - A | a- A  | Ă                                           |    |  |  |
| Clipboa   | rd 🖻                    | <u> </u> | F              | ont   |                                             | F9 |  |  |

3. Find and select the new font in the drop down list.

| Calibri 🛛 🙀 11                | • A A A      |  |  |  |  |  |  |  |
|-------------------------------|--------------|--|--|--|--|--|--|--|
| Theme Fonts                   |              |  |  |  |  |  |  |  |
| Cambria                       | (Headings) 🔳 |  |  |  |  |  |  |  |
| Calibri                       | (Body)       |  |  |  |  |  |  |  |
| Recently Used Fonts           |              |  |  |  |  |  |  |  |
| O Arial Rounded MT Bold       |              |  |  |  |  |  |  |  |
| <i>O</i> Baskerville Old Face |              |  |  |  |  |  |  |  |
| 0 Aharoni                     | אבגד הוז     |  |  |  |  |  |  |  |
| 0 Century Gothic              |              |  |  |  |  |  |  |  |
| <i>0</i> Times New Roman      |              |  |  |  |  |  |  |  |
| All Fonts                     |              |  |  |  |  |  |  |  |
| T A Corning Fort Exanded      |              |  |  |  |  |  |  |  |
| 🕖 Adobe Caslon Pro            |              |  |  |  |  |  |  |  |
| 🕖 Adobe Caslon Pro Bold       |              |  |  |  |  |  |  |  |
| 🖉 Adobe Fangsong Std R        |              |  |  |  |  |  |  |  |
| 🕖 Adobe Garamond Pro          |              |  |  |  |  |  |  |  |
| O Adobe Garamond Pro Bold     |              |  |  |  |  |  |  |  |
| 🖉 Adobe Heiti Std R           |              |  |  |  |  |  |  |  |
| 0 Adobe Kaiti Std R           |              |  |  |  |  |  |  |  |
| 0 Adobe Ming Std L            |              |  |  |  |  |  |  |  |
| 0 Adobe Myungjo Std M         |              |  |  |  |  |  |  |  |
| O Adobe Song Std L            |              |  |  |  |  |  |  |  |
| Ø Agency ⊞                    |              |  |  |  |  |  |  |  |

4. Click in the document window below and start typing with the new font.